## Installation LöhnApp

Entpacken Sie die Datei LöhnApp.zip Doppelklick auf die Datei LoehnAppInstaller.exe

Registrieren Sie sich als neuer Nutzer

|                               | <b>L</b> |                     |
|-------------------------------|----------|---------------------|
|                               | Anmelden |                     |
| E-Mail-Adresse                |          |                     |
| Passwort                      |          |                     |
| Anmelden                      |          | Passwort vergessen? |
| Neuer Nutzer?<br>Registrieren |          |                     |

Geben Sie in der folgenden Maske ihre Kontaktdaten ein. Die E-Mail-Adresse wird ihre eindeutige Kennung für die LöhnApp. Vergeben Sie ein Passwort für Ihren Nutzer der LöhnApp.

| L                                                                                                    |
|----------------------------------------------------------------------------------------------------|
| Registrieren                                                                                              |
| E-Mail-Adresse*                                                                                           |
| Vorname* Nachname*                                                                                        |
| Firma                                                                                                    |
| optional                                                                                                  |
| Passwort*                                                                                                 |
| Passwort wiederholen*                                                                                     |
| Zum Login Registrieren                                                                                    |
| Mit der Registrierung stimme ich der Datenschutzerklärung und den<br>Allgemeinen Geschäftsbedingungen zu. |
| Nutzungsbedingungen lesen<br>Datenschutzrichtlinien lesen                                                 |

Klicken Sie auf "Registrieren".

Sie erhalten nach wenigen Minuten eine E-Mail von <u>coda-waldkirch@loehnmethode.de</u> mit einem Bestätigungs-Link. Klicken Sie auf diesen Link, oder kopieren Sie ihn in die Adresszeile eines Browsers und drücken RETURN.

Wenn Sie die E-Mail nicht erhalten, prüfen Sie bitte ihren Spam-Ordner.

Melden Sie sich nun mit Ihrer E-Mail-Adresse und dem Passwort in der LöhnApp an.

|                               | Ľ        |                     |
|-------------------------------|----------|---------------------|
|                               | Anmelden |                     |
| E-Mail-Adresse                |          |                     |
| Passwort                      |          |                     |
| Anmelden                      |          | Passwort vergessen? |
| Neuer Nutzer?<br>Registrieren |          |                     |
|                               |          |                     |
|                               |          |                     |

Starten Sie ein kostenloses Probeabo.

|                                                                                                    | L                                                                                         | Auslaggen                                                                                                    |
|----------------------------------------------------------------------------------------------------|-------------------------------------------------------------------------------------------|----------------------------------------------------------------------------------------------------|
|                                                                                                    | Funktionen freischalten                                                                   |                                                                                                    |
| Kostenloses Probe Abo<br>Sie koren die Lichrage int volken Funktionsunding bri<br>die mitten zweit Monard istant.<br>Gebören über Aufordung bri Thures nötz<br>Gebören über Aufordung bri Thures nötz<br>erste Nooren über Aufordung bri Thures nötz<br>Kostenlose statisticher<br>Kostenlose statisticher<br>Kostenlose | nnement<br>mediadaei:<br>meganix<br>Sast Wathgerung:<br>Bonemers Schwar Alauf<br>storeer: | <ul> <li>Informationen</li> <li>Is in kaistonen der Age konnen nur mit einem Anseinernen freigeschafte werden.</li> <li>Is auf under steden um der Azlählungsbestätigun anseine Anseiner Anseiner Anse</li></ul> |

## 1. Kaufen des Abos

Nach Ablauf der "Probezeit" werden Sie aufgefordert au die Kaufversion umzusteigen. Geben Sie hierzu ihre Bezahldaten ein.